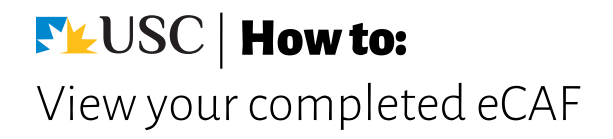

1. Log in to USC Central: usccentral.usc.edu.au

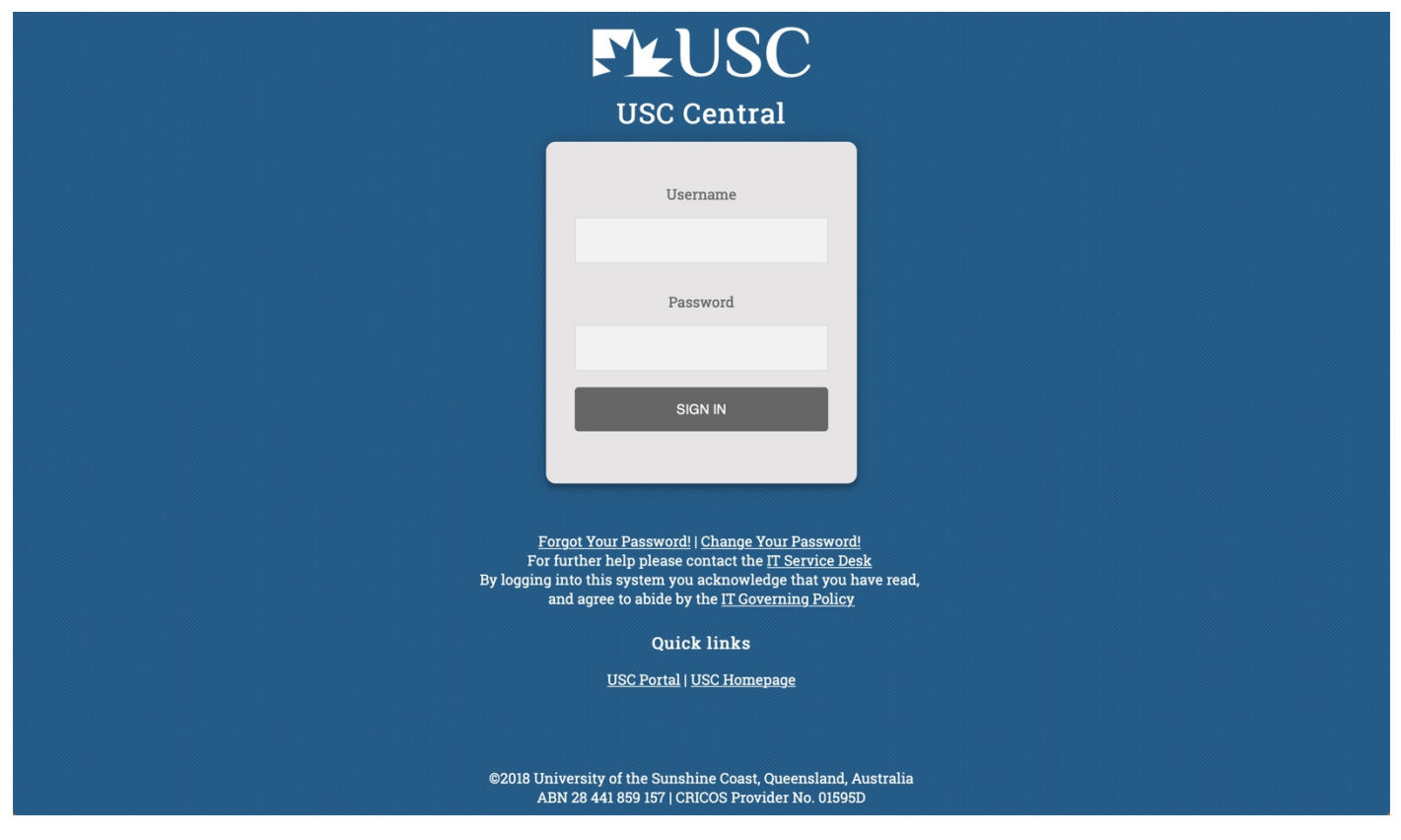

2. From the USC Central homepage select **Financial Account.** 

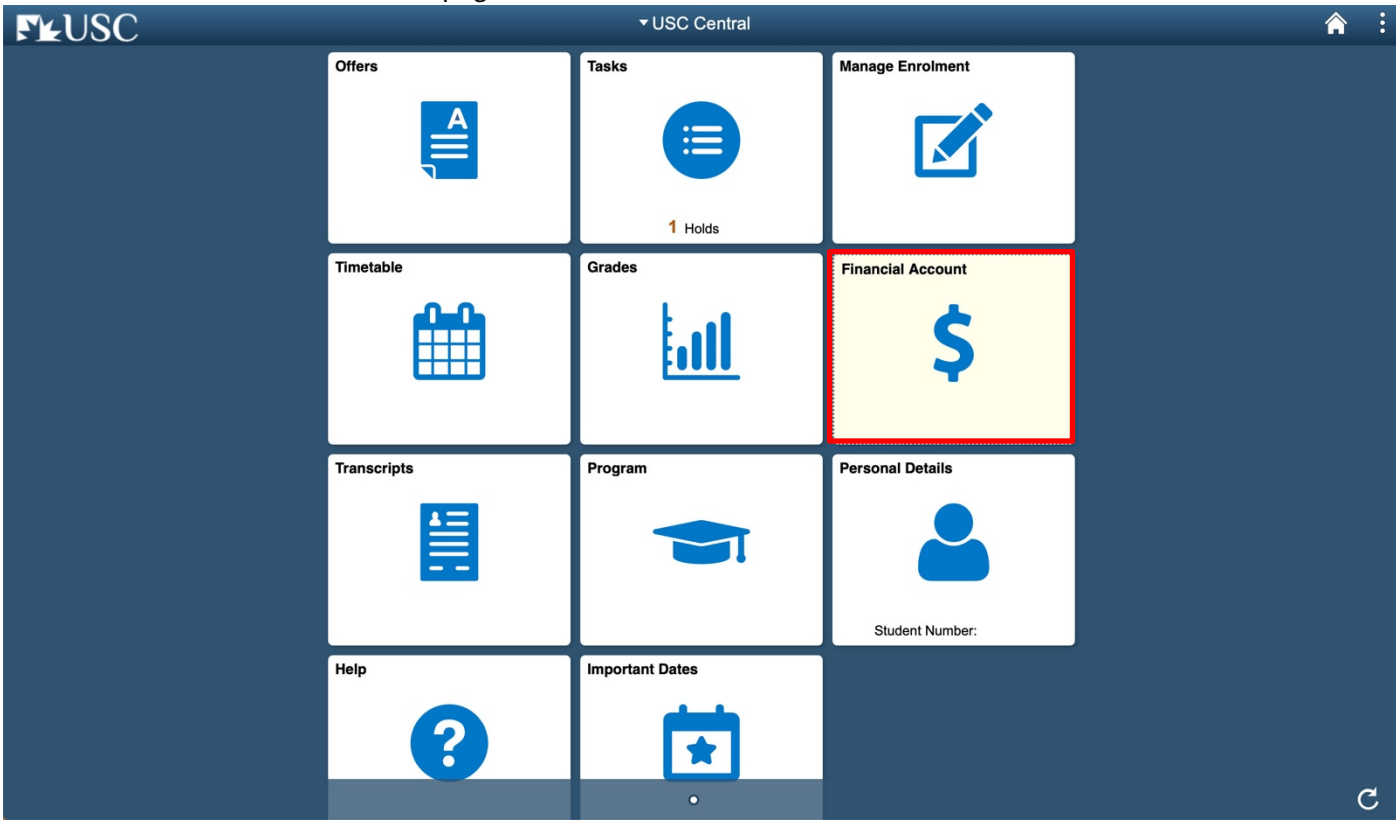

► USC | How to: View your completed eCAF

## 3. On your Account Balance page, select **Commonwealth Assistance Forms.**

Note: If you are enrolled in Enabling courses and in another program, you will have two eCAF forms.

| <ul> <li>✓ USC Central</li> </ul> | Account Balance                                      | â | : |
|-----------------------------------|------------------------------------------------------|---|---|
| E Account Balance                 | You have no outstanding fees or charges at this time |   |   |
| 🛼 Payment History                 |                                                      |   |   |
| Invoice and Statement             |                                                      |   |   |
| 🕹 Bank Details                    |                                                      |   |   |
| Request a Refund                  |                                                      |   |   |
| Commonwealth Assistance Forms     |                                                      |   |   |
| Request for SA-HELP               |                                                      |   |   |
| Request for OS-HELP               |                                                      |   |   |
| Commonwealth Assistance Notice    |                                                      |   |   |
| Cholarship Payments               |                                                      |   |   |
|                                   |                                                      |   |   |
|                                   |                                                      |   |   |
|                                   |                                                      |   |   |
|                                   |                                                      |   |   |
|                                   |                                                      |   |   |
|                                   |                                                      |   |   |
|                                   |                                                      |   |   |

4. Select the study period you would like to view.

**Note:** your eCAF will open in a new tab or window. Ensure your browser allows pop-ups.

| Commonwealth Assistance Forms         |                                  |                                                                                                    |                                                                                                    |                                                                                                    |                                                                                                    | :                                                                                                    |  |
|---------------------------------------|----------------------------------|----------------------------------------------------------------------------------------------------|----------------------------------------------------------------------------------------------------|----------------------------------------------------------------------------------------------------|----------------------------------------------------------------------------------------------------|----------------------------------------------------------------------------------------------------|--|
|                                       |                                  |                                                                                                    |                                                                                                    |                                                                                                    |                                                                                                    |                                                                                                    |  |
| Commonwealth Assistance Forms (CAF) 👔 |                                  |                                                                                                    |                                                                                                    |                                                                                                    |                                                                                                    |                                                                                                    |  |
| Date                                  | Program Code                     | Academic Program                                                                                                    | CAF Type                                                                                                    | CAF Status                                                                                                    |                                                                                                    |                                                                                                    |  |
| 06/04/2019                            | AKJUT                            | Dachelor of Arts                                                                                                    |                                                                                                    | Succession Completion                                                                                                    | ,                                                                                                    |                                                                                                    |  |
|                                       |                                  |                                                                                                    |                                                                                                    |                                                                                                    |                                                                                                    |                                                                                                    |  |
|                                       |                                  |                                                                                                    |                                                                                                    |                                                                                                    |                                                                                                    |                                                                                                    |  |
|                                       |                                  |                                                                                                    |                                                                                                    |                                                                                                    |                                                                                                    |                                                                                                    |  |
|                                       |                                  |                                                                                                    |                                                                                                    |                                                                                                    |                                                                                                    |                                                                                                    |  |
|                                       |                                  |                                                                                                    |                                                                                                    |                                                                                                    |                                                                                                    |                                                                                                    |  |
|                                       |                                  |                                                                                                    |                                                                                                    |                                                                                                    |                                                                                                    |                                                                                                    |  |
|                                       |                                  |                                                                                                    |                                                                                                    |                                                                                                    |                                                                                                    |                                                                                                    |  |
|                                       |                                  |                                                                                                    |                                                                                                    |                                                                                                    |                                                                                                    |                                                                                                    |  |
|                                       |                                  |                                                                                                    |                                                                                                    |                                                                                                    |                                                                                                    |                                                                                                    |  |
|                                       |                                  |                                                                                                    |                                                                                                    |                                                                                                    |                                                                                                    |                                                                                                    |  |
|                                       |                                  |                                                                                                    |                                                                                                    |                                                                                                    |                                                                                                    |                                                                                                    |  |
|                                       |                                  |                                                                                                    |                                                                                                    |                                                                                                    |                                                                                                    |                                                                                                    |  |
|                                       |                                  |                                                                                                    |                                                                                                    |                                                                                                    |                                                                                                    |                                                                                                    |  |
|                                       | Commonweal<br>Date<br>08/04/2019 | Creation Control Control Contr | Commonwealth Assistance Forms (CAF) ①         Date       Program Code       Academic Program         08/04/2019       AR301       Bachelor of Arts | Date Program Code Academic Program CAF Type         08/04/2019       AR301       Bachelor of Arts       Corrm Support and HECS-HELP | Date       Program Code       Academic Program       CAF Type       CAF Status         08/04/2019       AR301       Bachelor of Arts       Comm Support and HECS-HELP       Successful Completion | Date       Program Code       Academic Program       CAF Type       CAF Status         08/04/2019       AR301       Bachelor of Arts       Comm Support and HECS-HELP       Successful Completion       > |  |

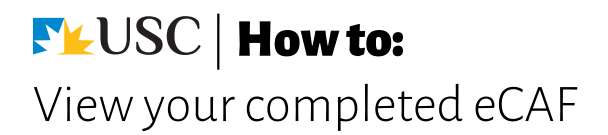

5. View your eCAF.

**Note:** this is for your personal information only and is available to view at any time in USC Central. USC does not require hard copy versions of your eCAF.

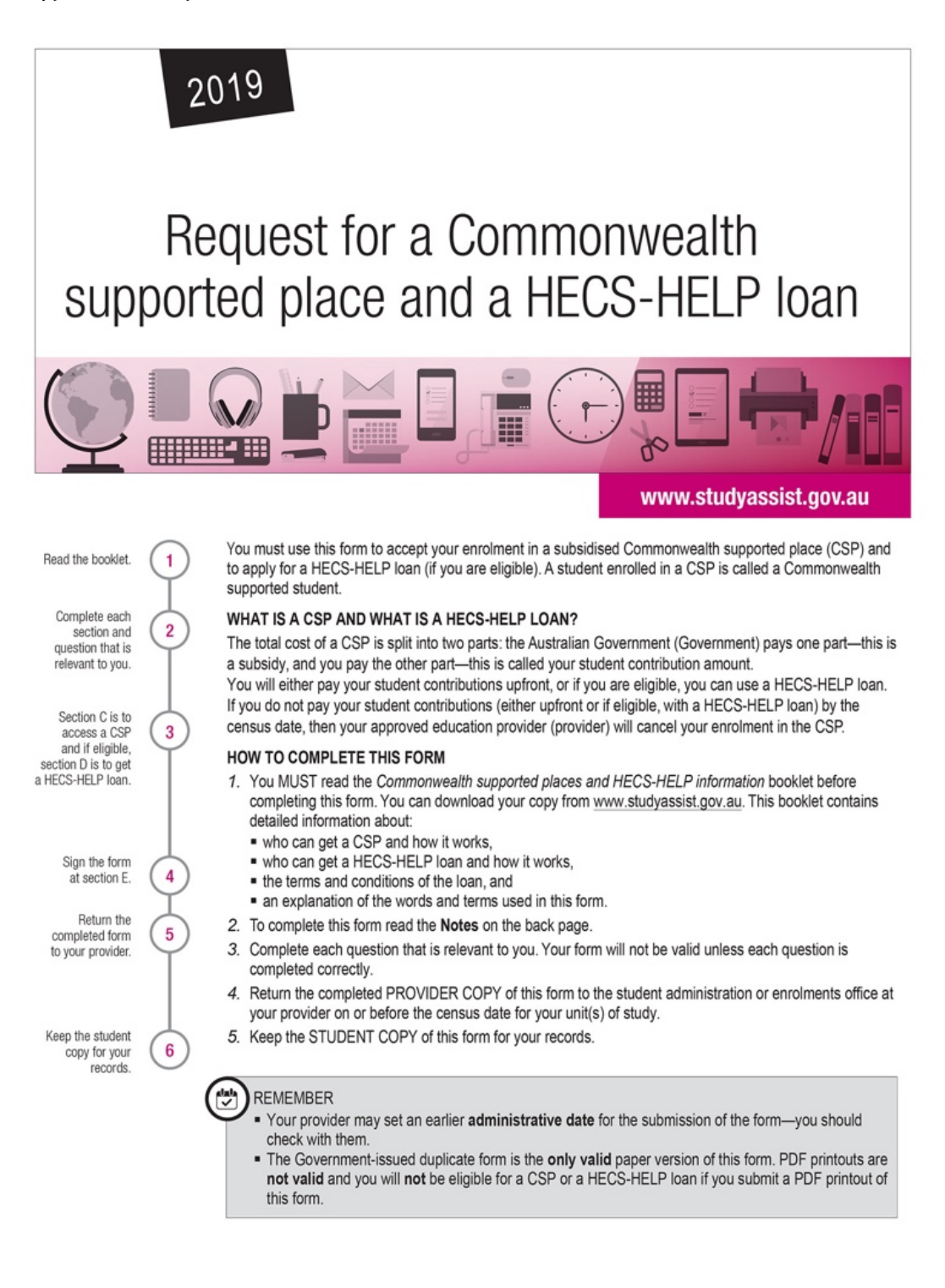

## **Weighted Withow States** View your completed eCAF

6. If you have already provided your Tax File Number in USC Central, you are eligible to defer your Tuition fees to HECS-HELP.

**Note:** If you haven't provided your Tax File Number in USC Central yet, you must do so by the next fee due date to defer your tuition fees to HECS-HELP.

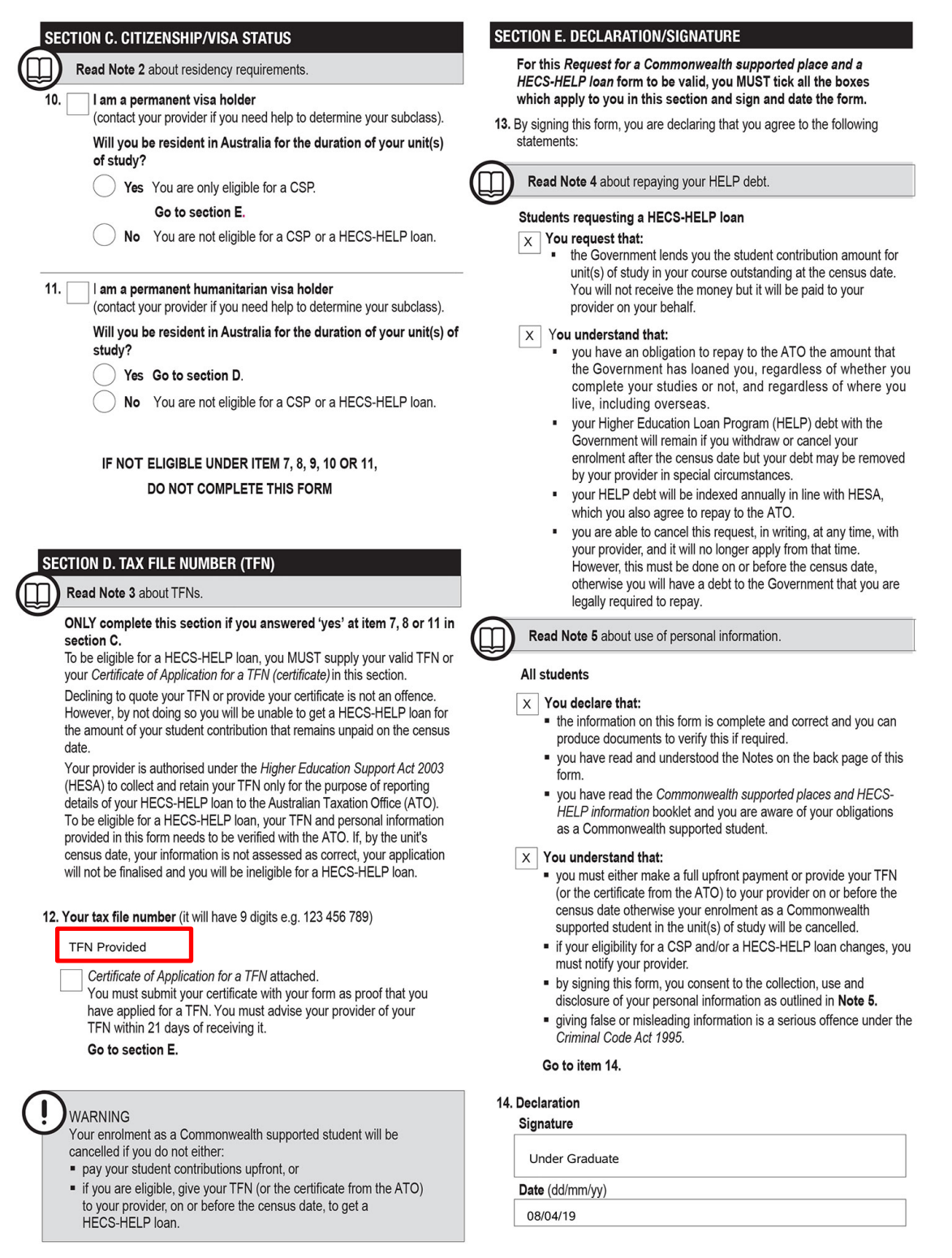

STUDENT COPY